## Anexo 2 - Recadastro de Usuários no Sistema de Transporte Assistencial para Alunos do Colégio Militar de Manaus (SisTAA - CMM) para o ano de 2017

# Para Usuários do Transporte no Ano de 2016

Para acesso ao Sistema de Transporte Assistencial para Alunos do CMM (SisTAA – CMM) online, o usuário deverá acessar o link disponível no site do Comando do Comando Militar da Amazônia (<u>www.cma.eb.mil.br</u>), conforme indicado pela Imagem 1 a seguir.

| SRASIL Acesso à inf                                                                                                    | ormação                   |                                            | Participe                   | Serviços    | Legislação     | Canais       |
|----------------------------------------------------------------------------------------------------|---------------------------|--------------------------------------------|-----------------------------|-------------|----------------|--------------|
| Ir para o controloto El Ir para o menu El Ir para<br>Exército BRASILE<br>Comajo<br>Amazo                                                                                                    | no<br>ndo Milita<br>onia  | r da                                       | ACE                         | SIBILIDADE  | ALTO CONTRASTE | MAPA DO SITE |
|                                                                                                    |                           |                                            | Sala de Imprei              | nsa Info    | rmativo 2015   | Fale Conosco |
| PÁGINA INICIAL                                                                                                    |                           |                                            |                             |             |                |              |
| СМА                                                                                                    | HISTÓRICO                 | COMANDANTE ATUAL                           | MISSÃO E VALORI             | 8           | ORGANOG        | RAMA         |
| MENU<br>Iníclo<br><sup>4</sup> Programa ProAmazônia<br>Matriz de Sincronização<br>Cronograma de Atividades<br>Escopo do Trabalho<br>Solicitação de Apoio 2015<br>Controle de Solicitações de | COMANDO<br>"A FORÇA DO PO | MILITAR DA<br>vo brasileiro defend<br>Hnos | AMAZÔNIA<br>ENDO A AMAZÔNIA |             |                |              |
| Projetos                                                                                                    |                           | 0 •                                        | • • •                       |             |                |              |
| Grupo de Trabalho                                                                                                    | and a first state         |                                            |                             |             |                |              |
| d Transporto Escolar CMM                                                                                                    | Links Uters               |                                            |                             |             |                |              |
| SISTAA/CMM                                                                                                    | 12° R M 2° G              | PT-E                                       | 2° EDA INF SL               | S DDRINF SL | 15 Holds       | PSI          |

### Imagem 1. Tela Principal do site do CMA

Após isso, a tela de acesso ao sistema será exibida. Insira o CPF do responsável e a senha cadastrada, conforme indicado na imagem 2, a seguir.

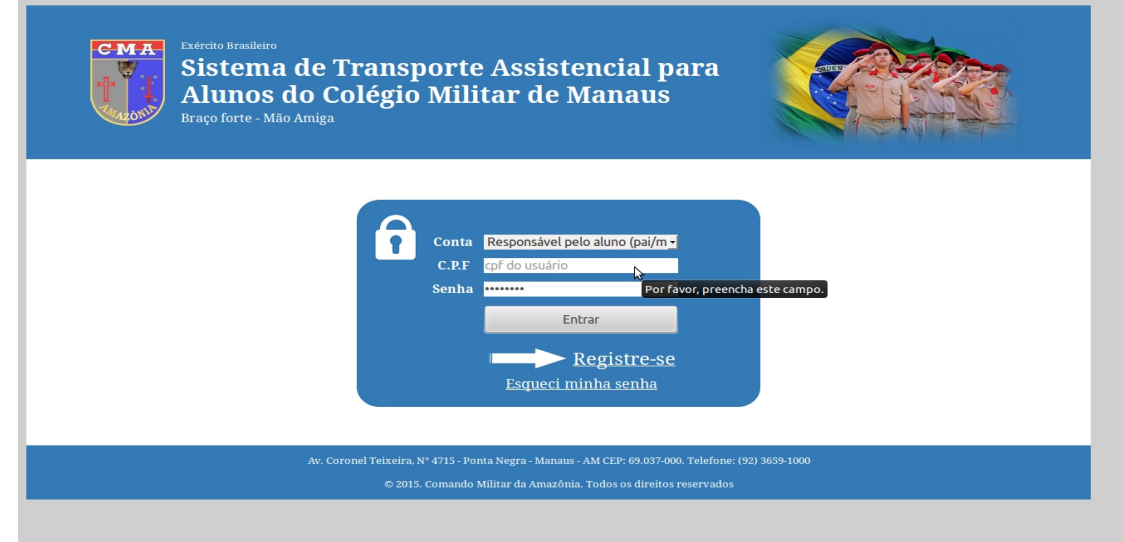

Imagem 2. Tela Principal do SISTAA/CMM

Caso tenha esquecido a senha, acesse "Esqueci minha senha", e preencha o formulário que aparecerá na tela abaixo, que será enviado ao seu e-mail em 24 h.

| Exército Brasileiro<br>Sistema de Transp<br>Alunos do Colégio<br>Braço forte - Mão Amiga | oorte Assistencial para<br>Militar de Manaus                                   |              |
|------------------------------------------------------------------------------------------|--------------------------------------------------------------------------------|--------------|
| Av. Coronel Teixeira, Y                                                                  | Recuperar senha no    SisTAA/CMM    Conta:  Responsável pelo aluno ((*    CPF: | 2) 3639-1000 |
| © 2015.                                                                                  | . Comando Militar da Amazônia. Todos os direitos reservados                    |              |

Imagem 3. Recuperar a senha do SISTAA/CMM

Após receber a senha pelo e-mail, voltar à tela principal do SISTTA/CMM (Imagem 2), inserir o CPF e senha que aparecerá a seguinte tela:

| Exército Brasileiro<br>Sistema de Transporte Assistencial para<br>Alunos do Colégio Militar de Manaus<br>Braço forte - Mão Amiga<br>Denvindo Sr (a). JULIO CESAR REBELO COMBERA (Responsável pelo aluno (palmãe)) |
|----------------------------------------------------------------------------------------------------|
| CADASTROS BÁSICOS<br>CONSULTAR DISTRIBUIÇÃO DE ALUNOS POR VIATURA<br>CONTROLES DO USUÁRIO<br>ALITERAR INTORMAÇÕES DO UŞUÁRIO<br>REGISTRAR DIPENDENTES<br>CONTROLES DO SISTEMA<br>SAIR DO SISTAA/CMM               |
| Av. Coronel Teixeira, N° 4715 - Ponta Negra - Manaus - AM CEP: 69.037-000. Telefone: (92) 3659-1000<br>© 2015. Comando Militar da Amazônia. Todos os direitos reservados                                          |
| www.cma.eb.mil.br/STE-Online/UsuarioAlterarDados.php                                                                                                    |

Imagem 4 Tela do Usuários

Acessar "ALTERAR INFORMAÇÕES DO USUÁRIO", onde aparecerá a tela da Figura 5, onde responsável deverá clicar o botão "Confirmação de participação do Transporte Escolar para o ano de 2017",

| Confirmação d           | e participação do Transporte Escolar para o ano de 2017    |  |
|-------------------------|------------------------------------------------------------|--|
| Vou continuar           | utilizando o transporte escolar no ano de 2017 ? Sim Não   |  |
| <b>Confirmação</b> (    | do Usuário: Participação ainda não confirmada pelo usuário |  |
|                         |                                                            |  |
| Dados Cadastr           | ais do usuário                                             |  |
| Conta:                  | 1 - Responsável pelo aluno (pai/mãe)                       |  |
| CPF:                    | 2222222222                                                 |  |
| Identidade:             | 111111111                                                  |  |
| Nome:                   | JOÃO FULANO DA SILVA                                       |  |
| Nome de guerra:         | SILVA                                                      |  |
| Graduação/Posto:        | 3° Sgt - Terceiro Sargento 🔹                               |  |
| OM:                     | Cmdo CMA - Comando Militar da Amazônia 🔹                   |  |
| Telefone<br>(Móvel):    | 99999999999                                                |  |
| Telefone (Fixo):        | 333333333                                                  |  |
| Telefone<br>(Trabalho): | 33333333                                                   |  |
| E-Mail:                 | gmail@gmail.com                                            |  |
| Situação<br>Cadastral:  | Desbloqueado                                               |  |
| Dados Cadastr           | ais de Endereço                                            |  |
| Rua:                    | TAL DE SOUZA                                               |  |
| Bairro:                 | NEHUM                                                      |  |
| Cidade:                 | MANAUS                                                     |  |
|                         |                                                            |  |
| Estado:                 | AM                                                         |  |

Imagem 5 Tela de usuários

Após a confirmação que participará do transporte em 2017, o responsável deverá atualizar o endereço, em caso de mudança do mesmo, e clicar "Alterar dados" Imagem 6.

| Vou continuar           | utilizando o transporto oscolar no ano do 2017 2 cim       | Não               |
|-------------------------|------------------------------------------------------------|-------------------|
|                         | de Ucuários ales social no ano de 2017 ? Sim               |                   |
| Conffrmação             | do USUATIO: Sim, confirmo minha participação no transporte | e escolar de 2017 |
| Dados Cadast            | rais do usuário                                            | 6                 |
| Conta:                  | 1 - Responsável pelo aluno (pai/māe)                       | ru                |
| CPF:                    | 2222222222                                                 |                   |
| Telefone (Fixo):        | 33333333                                                   |                   |
| Telefone<br>(Trabalho): | 33333333                                                   |                   |
| E-Mail:                 | gmail@gmail.com                                            |                   |
| Situação<br>Cadastral:  | Desbloqueado                                               |                   |
| Dados Cadast            | rais de Endereço                                           |                   |
| Rua:                    | TAL DE SOUZA                                               |                   |
| Bairro:                 | Agora 2                                                    |                   |
| Cidade:                 | MANAUS                                                     |                   |
| Estado:                 | AM                                                         |                   |
| CEP:                    | 6900000                                                    |                   |
| Observações:            |                                                            |                   |
|                         | N                                                          |                   |
|                         | 64                                                         |                   |
| 0                       |                                                            |                   |
| Senha para A            | cesso ao STE-Online                                        |                   |
| Senna:                  |                                                            |                   |
| Confirmação:            |                                                            |                   |
| Obs: A senha d          | eve conter no maximo 8 caracteres                          |                   |
|                         | Alterar Dados                                              | Sair              |

Após a retificação dos dados do usuário, os mesmos serão analisados por um dos gestores do sistema (militares do Cmdo CMA) para posterior "**desbloqueio**" do usuário em 48 horas.

| Dados Cadastra          | is do usuário                          |
|-------------------------|----------------------------------------|
| Conta:                  | 1 - Responsável pelo aluno (pai/mãe)   |
| CPF:                    | 2222222222                             |
| Identidade:             | 1111111111                             |
| Nome:                   | JOÃO FULANO DA SILVA                   |
| Nome de guerra:         | SILVA                                  |
| Graduação/Posto:        | 3° Sgt - Terceiro Sargento 🛛 🔹         |
| OM:                     | Cmdo CMA - Comando Militar da Amazônia |
| Telefone<br>(Móvel):    | 9999999999999                          |
| Telefone (Fixo):        | 33333333                               |
| Telefone<br>(Trabalho): | 33333333                               |
| E-Mail:                 | gmail@gmail.com                        |
| Situação<br>Cadastral:  | Desbloqueado                           |
| Dados Cadastra          | is de Endereço                         |
| Rua:                    | TAL DE SOUZA                           |
| Bairro:                 | Agora 2                                |
| Cidade:                 | MANAUS                                 |
| Estado:                 | AM                                     |
| CEP:                    | 6900000                                |
| Observações:            |                                        |
|                         |                                        |
| Sanha nara Aca          | een an STE-Anlina                      |

#### Imagem 7. Alteração de Dados do Usuário Desbloqueado

Após estas fases, e já desbloqueado, o militar, caso necessite, poderá modificar o ponto de embarque, do seu dependente. Após o usuário fazer o seu Login (preenchendo a tela da Imagem 2, acima), informando sua conta, CPF e senha, aparecerá a opção **"Registrar Dependentes"**, conforme Imagem 8. A opção "Registrar Dependentes" da tela da Imagem 8, abaixo, **não** estará disponível caso algum dos gestores do Cmdo CMA tenha identificado alguma alteração ou problema no recadastramento. Neste caso, o próprio gestor do Cmdo CMA redigirá uma mensagem ao usuário, que será enviada ao e-mail cadastrado orientando-o a retificar, corrigir, ou complementar os dados cadastrais, para que o desbloqueio seja efetivado.

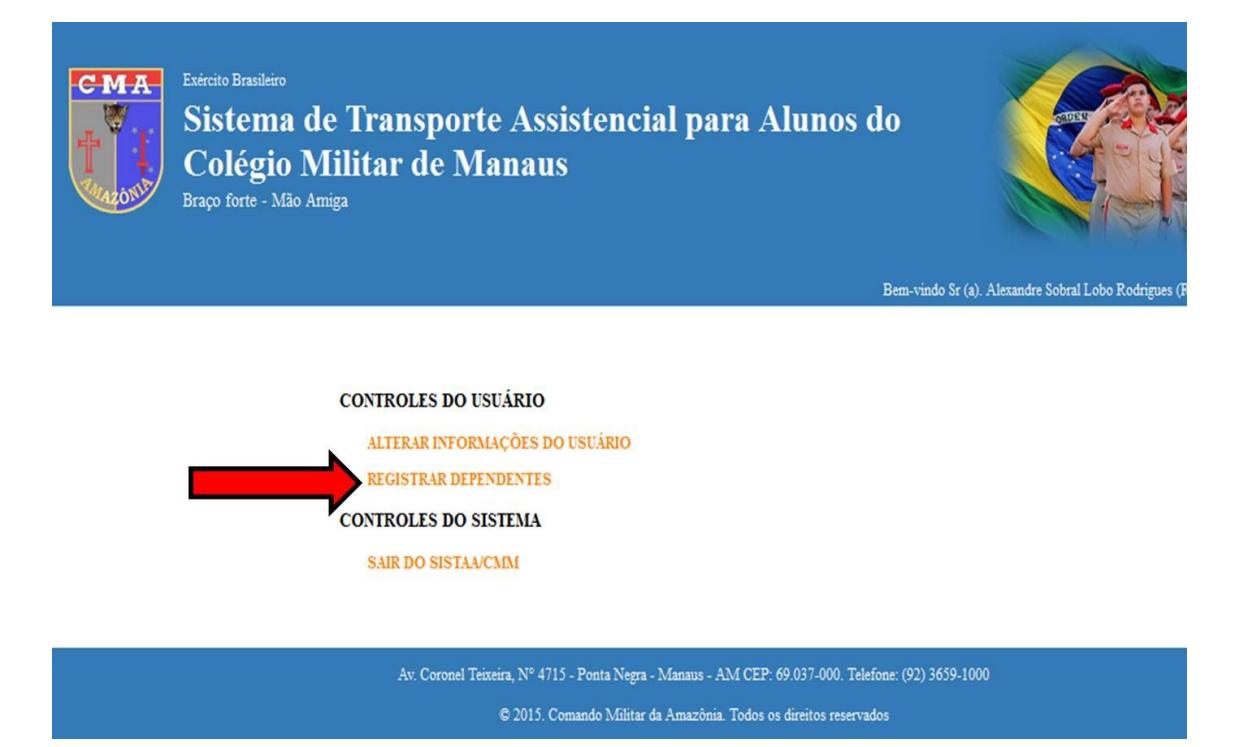

Imagem 8. Opção Registrar Dependentes

Ao acessar "REGISTRAR DEPENDENTES", aparecerá a figura 9.

|           | Dados Cadastrais do Usuário                                     |       |
|-----------|-----------------------------------------------------------------|-------|
|           | Conta: 1 - Responsável pelo aluno (pai/mãe)                     |       |
|           | CPF: 22222222222                                                |       |
|           | Dados Cadastrais do Aluno                                       |       |
|           | Identificador: * Gerado automaticamente pelo sistema            |       |
|           | Nome:                                                           |       |
|           | Idade:                                                          |       |
|           | Série:                                                          |       |
|           | Grau de<br>Parentesco:                                          |       |
|           | Cadastro Ano<br>Anterior ?:                                     |       |
|           | Itinerário: Itinerario-1 •                                      |       |
|           | Ponto: Ponto 1 v                                                |       |
|           | Manhã                                                           |       |
|           | Segunda-feira Terça-feira Quarta-feira Quinta-feira Sexta-feira | 3     |
|           | 0-Não × 0-Não × 0-Não × 0-Não ×                                 |       |
|           | Tarde                                                           |       |
|           | Segunda-feira Terça-feira Quarta-feira Quinta-feira Sexta-feira |       |
|           | 0-Não * 0-Não * 0-Não * 0-Não *                                 |       |
|           | Enviar Dados Sair                                               |       |
|           |                                                                 |       |
|           |                                                                 |       |
| Alunos Ca | idastrados                                                      |       |
| Alunos Ca | idastrados<br>Dados Aluno Turno Manhã Turno Tarde A             | Ações |

### Imagem 9. Tela principal do Registro de Dependentes

Para efetuar a conferência do ponto de embarque, deverá clicar em "Editar", quando aparecerá a figura 10 com uma observação. Caso queira editar clicar em "OK", para conferir e modificar, se for o caso, o itinerário e o ponto figura 11.

|              | сопта. П-ке                   | ponsaverp   | eto atuno (pai)                | (mae)                              |                        |                     |                  |        |       |          |     |          |         |   |
|--------------|-------------------------------|-------------|--------------------------------|------------------------------------|------------------------|---------------------|------------------|--------|-------|----------|-----|----------|---------|---|
|              | CPF: 2222                     | 222222      |                                |                                    |                        |                     |                  |        |       |          |     |          |         |   |
|              | Dados Cadastrai               | do Alur     | 10                             |                                    |                        |                     |                  |        |       |          |     |          |         |   |
|              | Identificador:                |             |                                | * Gerado auto                      | omaticam               | ente pelo s         | istema           |        |       |          |     |          |         |   |
|              | Nome:                         |             |                                |                                    |                        |                     |                  |        |       |          |     |          |         |   |
|              | Idade:                        |             |                                |                                    |                        |                     |                  |        |       |          |     |          |         |   |
|              | Série:                        |             |                                |                                    |                        |                     |                  |        |       |          |     |          |         |   |
|              | Grau de<br>Parentesco:        |             |                                |                                    |                        |                     |                  |        |       |          | _   |          |         |   |
|              | Cadastro<br>Anterior para a c | ão do itine | erário ou pon<br>o ponto prete | to, implicará n<br>endido. Contudo | a re-aloc<br>o. caso r | ação do<br>1ão haia | aluno<br>vaga, g | o alun | 0     |          |     |          |         |   |
|              | Itinerári entrará             | em uma fila | a de espera                    | ate a disponibil                   | lidade de              | vaga n              | a condu          | ição p | reter | ndida.   |     |          |         |   |
|              | Ponto:                        | andi esse   | registro f                     |                                    |                        |                     |                  |        |       |          |     |          |         |   |
|              | Manhã                         |             |                                |                                    |                        | C                   | ancelar          |        | Ok    | <        |     |          |         | L |
|              | Segunda                       |             |                                |                                    |                        |                     |                  |        | _     |          |     |          |         |   |
|              | 0-Não                         | - Nā        | io 🛛                           | 0-Não                              | v                      | 0-Não               |                  | -      | 0 -   | Não      |     | •        |         |   |
|              | Tarde                         |             |                                |                                    |                        |                     |                  |        |       |          |     |          |         |   |
|              | Segunda-feira                 | Terça       | -feira                         | Quarta-feira                       |                        | Quinta              | feira            |        | Sex   | ta-feir  | a   |          |         |   |
|              | 0-Nao                         | • 0-Na      | 10 *                           | 0-Nao                              | <b>v</b>               | 0-Nao               |                  | •      | 0-    | Nao      |     | <u> </u> |         |   |
|              |                               | Enviar Da   | idos                           |                                    |                        |                     | s                | air    |       |          |     |          |         |   |
| Alunos Cadas | trados                        |             |                                |                                    |                        |                     |                  |        |       |          |     |          |         |   |
|              | Dados Al                      | no          |                                |                                    | Tu                     | rno Manl            | ıã               |        | Turi  | no Tarde | e   | A        | ções    |   |
| Aluno        | Nome                          | Idade       | Série                          | Situação                           | S T                    | Q                   | ç s              | S      | т     | Q Q      | ) S | Editar   | Excluir |   |
| 1            | Filho de Fulano de tal        | 12          | 7                              | Em Espera                          | S S                    | S                   | s s              | S      | N     | S N      | I N | Editar   | Excluir |   |
|              |                               |             |                                |                                    |                        |                     |                  |        |       |          |     |          |         |   |
|              |                               |             |                                |                                    |                        |                     | - 1 6            |        |       |          |     |          |         |   |
|              |                               |             |                                |                                    |                        |                     |                  |        |       |          |     |          |         |   |
|              |                               |             |                                |                                    |                        |                     |                  |        |       |          |     |          |         |   |

Imagem 10. Tela principal do Registro de Dependentes Observação

Após a verificação completa das informações, os dados deverão ser enviados para registro no sistema.

|              | Dados Cadas                 | trais do       | ) Usuário       |           |              |        |      |            |         |      |      |        |     |   |    |       |  |
|--------------|-----------------------------|----------------|-----------------|-----------|--------------|--------|------|------------|---------|------|------|--------|-----|---|----|-------|--|
|              | Conta:                      | 1 - Respon     | isável pelo ali | uno (pai, | /māe)        |        |      |            |         |      |      |        |     |   |    |       |  |
|              | CPF:                        | 22222222       | 222             |           |              |        |      |            |         |      |      |        |     |   |    |       |  |
|              | Dados Cadas                 | trais do       | Aluno           |           |              |        |      |            |         |      |      |        |     |   |    |       |  |
|              | Identificador:              | 1              |                 |           | * Gerado au  | omatic | amer | nte pelo s | sistema |      |      |        |     |   |    |       |  |
|              | Nome:                       | Filho de F     | ulano de tal    |           |              |        |      |            |         |      |      |        |     |   | )  |       |  |
|              | Idade:                      | 12             |                 |           |              |        |      |            |         |      |      |        |     |   |    |       |  |
|              | Série:                      | 7              |                 |           |              |        |      |            |         |      |      |        |     |   |    |       |  |
|              | Grau de<br>Parentesco:      | filho          |                 |           |              |        |      |            |         |      |      |        |     |   |    |       |  |
|              | Cadastro Ano<br>Anterior ?: | 1-Sim •        |                 |           |              |        |      |            |         |      |      |        |     |   |    |       |  |
|              | Itinerário:                 | Itinerario     | -1 *            |           |              |        |      |            |         |      |      |        |     |   | \$ |       |  |
|              | Ponto:                      | Ponto 4        | ·               |           |              |        |      |            |         |      |      |        |     |   |    |       |  |
|              | Manhã                       |                |                 |           |              |        |      |            |         |      |      |        |     |   |    |       |  |
|              | Segunda-feira               |                | Terça-feira     | L         | Quarta-feira |        |      | Quinta-    | feira   |      | Sez  | xta-fe | ira |   |    |       |  |
|              | 1 - Sim                     | *              | 1-Sim           | *         | 1 - Sim      |        | *    | 1-Sim      |         |      | · 1· | Sim    |     | * |    |       |  |
|              | Tarde                       |                |                 |           |              |        |      |            |         |      |      |        |     |   |    |       |  |
|              | Segunda-feira               |                | Terça-feira     |           | Quarta-feira | ۱      | _    | Quinta-    | feira   |      | Sez  | xta-fe | ira |   |    |       |  |
|              | 1 - Sim                     | ٣              | 0-Não           | *         | 1-Sim        |        | ٣    | 0-Nāo      |         | 1    | 1.   | Sim    |     | * |    |       |  |
|              |                             |                |                 |           |              |        |      |            | 5       | Sair |      |        |     |   |    |       |  |
|              |                             | Er             | iviar Dados     |           |              |        |      |            |         |      |      |        |     |   |    |       |  |
|              |                             | Er             | nviar Dados     |           |              |        |      |            |         |      |      |        |     |   |    |       |  |
| Alunos Cadas | rados                       | Er             | iviar Dados     |           |              |        |      |            |         |      |      |        |     |   |    |       |  |
| Alunos Cadas | trados                      | Er<br>os Aluno | iviar Dados     |           |              |        | Tur  | no Manł    | ıã      |      | Tur  | no Tar | de  |   | 1  | Ações |  |

Imagem 11. Tela principal do Registro de Dependentes

Clicar em "SAIR" figura 12

|            |                             |          |                   |       |               |        |     | В       | em-vi   | indo S | r (a). | . Jož | ÃO FULA | NO D/ | A SILV# | A (Respons | ável pelo aluno (pai/mãe |
|------------|-----------------------------|----------|-------------------|-------|---------------|--------|-----|---------|---------|--------|--------|-------|---------|-------|---------|------------|--------------------------|
|            |                             |          |                   |       |               |        |     |         |         |        |        |       |         |       |         |            |                          |
|            | Dados Cadastra              | is do U  | suário            |       |               |        |     |         |         |        |        |       |         |       |         |            |                          |
|            | Conta: 1 - R                | esponsáv | vel pelo aluno (j | bai/r | māe)          |        |     |         |         |        |        |       |         |       |         |            |                          |
|            | CPF: 2222                   | 22222222 |                   |       |               |        |     |         |         |        |        |       |         |       |         |            |                          |
|            | Dados Cadastra              | is do A  | luno              |       |               |        |     |         |         |        |        |       |         |       |         |            |                          |
|            | Identificador:              |          |                   |       | * Gerado auto | omatio | ame | ente pe | lo sist | ema    |        |       |         |       |         |            |                          |
|            | Nome:                       |          |                   |       |               |        |     |         |         |        |        |       |         |       |         |            |                          |
|            | Idade:                      |          |                   |       |               |        |     |         |         |        |        |       |         |       |         |            |                          |
|            | Série:                      |          |                   |       |               |        |     |         |         |        |        |       |         |       |         |            |                          |
|            | Grau de<br>Parentesco:      |          |                   |       |               |        |     |         |         |        |        |       |         |       |         |            |                          |
|            | Cadastro Ano<br>Anterior ?: | 1ão 🔻    |                   |       |               |        |     |         |         |        |        |       |         |       |         |            |                          |
|            | Itinerário: Itin            | erario-1 | •                 |       |               |        |     |         |         |        |        |       |         |       |         |            |                          |
|            | Ponto: Por                  | to 1 🔻   |                   |       |               |        |     |         |         |        |        |       |         |       |         |            |                          |
|            | Manhã                       |          |                   |       |               |        |     |         |         |        |        |       |         |       |         |            |                          |
|            | Segunda-feira               | Te       | erça-feira        |       | Quarta-feira  |        |     | Quin    | ta-fe   | ira    |        |       | Sexta-  | feira |         |            | \$                       |
|            | 0-Nāo                       | • 0      | -Nāo              | -     | 0-Nāo         |        | *   | 0-N     | āo      |        |        | *     | 0-Nāc   | þ     |         | *          |                          |
|            | Tarde                       |          |                   |       | Overste fe'   |        |     | o:      |         |        |        |       | Country | C     |         |            |                          |
|            | Segunda-feira               | Te       | erça-ieira        |       | Quarta-feira  |        |     | Quin    | ta-fe   | ıra    |        |       | Sexta-l | teira |         | . 4        |                          |
|            | 0-1490                      | • 0      | - NdU             | 1     | 0-1490        |        | *   | 0-N     | 80      |        |        | •     | U-Nac   | ,     |         |            |                          |
|            |                             | Envia    | ar Dados          |       |               |        |     |         |         | s      | air    |       |         |       |         |            |                          |
|            |                             |          |                   |       |               |        |     |         |         |        |        |       |         |       |         |            |                          |
| Alunos Cad | lastrados                   |          |                   |       |               |        |     |         |         |        |        |       |         |       |         |            |                          |
|            | Dados A                     | luno     |                   |       |               |        | Tu  | rno Ma  | nhã     |        |        | 5     | Turno T | arde  |         |            | Ações                    |
| Aluno      | Nome                        | Idad     | le Série          |       | Situação      | S      | Т   | Q       | Q       | S      | S      | 3     | гQ      | Q     | S       | Editar     | Excluir                  |
| 1          | Filho de Fulano de tal      | 12       | 7                 |       | Em Espera     | S      | S   | S       | S       | S      | S      | 1     | N S     | Ν     | N       | Editar     | Excluir                  |

Imagem 12. Sair da Tela principal do Registro de Dependentes

É importante ressaltar que, após o uso do sistema, o usuário deverá sair do sistema através da opção **SAIR DO SisTAA/CMM**, localizada na tela principal de acesso as funcionalidades do sistema

| 1 |
|---|
|   |
|   |
|   |
|   |
|   |
|   |
|   |
|   |
|   |
|   |
|   |
|   |
|   |

Imagem 13. Sair do SISTAA/CMM